## • • ONTRAS

# Leitfaden zur Änderung der Bilanzkreiszuordnung im Kundenportal der ONTRAS

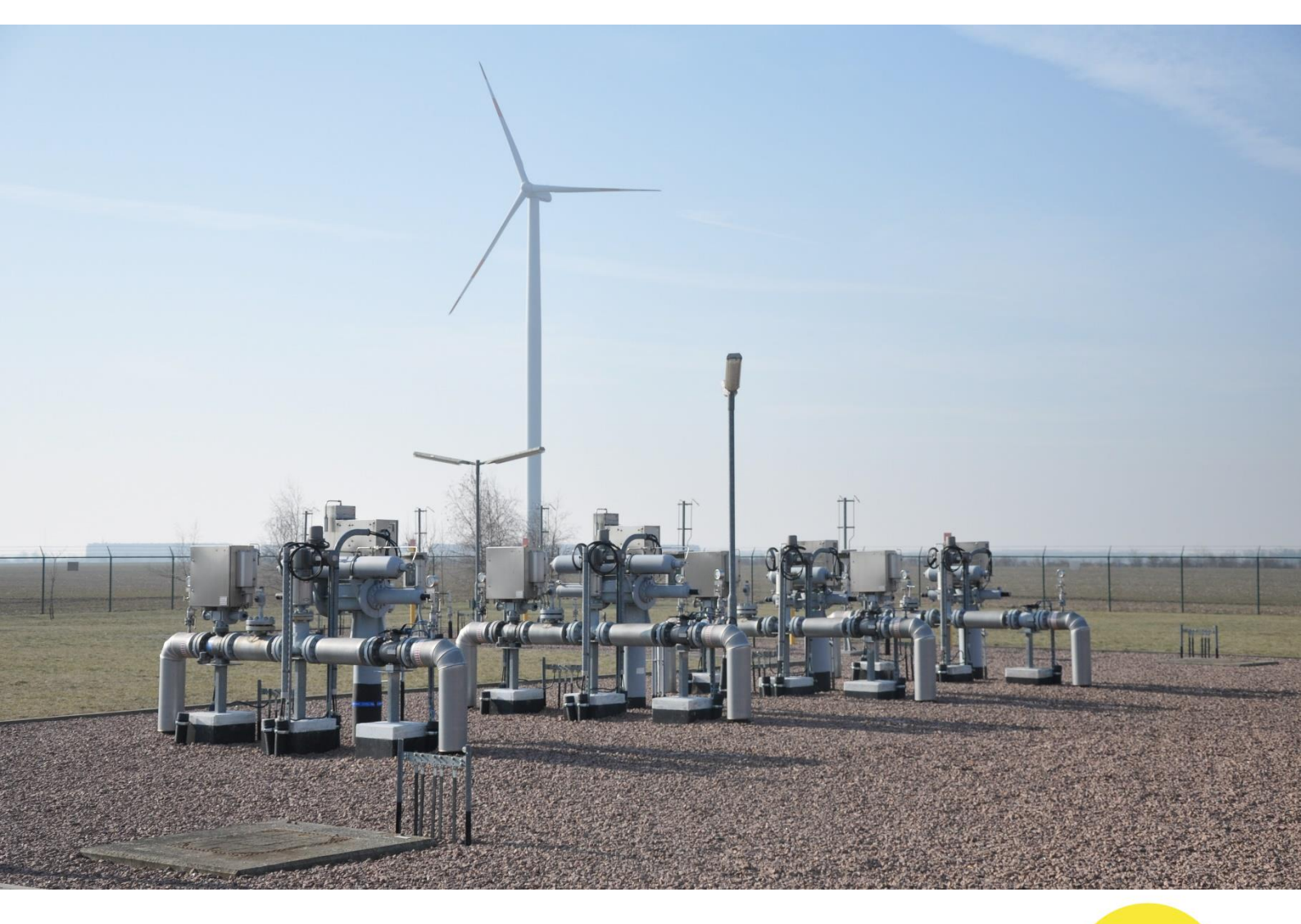

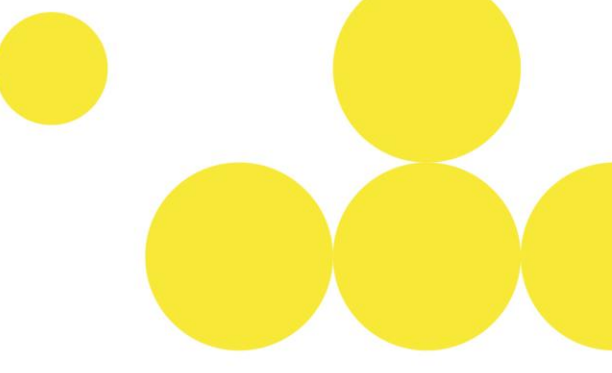

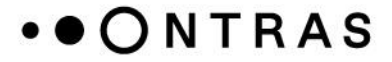

#### Ausbringung von Kapazitäten aus bestehenden Bilanzkreisvertrag

Für die Zuordnung der Kapazitäten in einen neuen Bilanzkreis muss zunächst die Kapazität aus dem aktuellen Bilanzkreis ausgebracht werden. Hierfür ist wie folgt vorzugehen:

Schritt 1: Nachdem Login im Kundenportal der ONTRAS wird in den Bereich "*Transportkunde – Bilanzkreismanagement*" gewechselt.

|                      |                                                                                                    |                                                     |                        | Zur Web                             | o n Kontrollbereich                    |  |
|----------------------|----------------------------------------------------------------------------------------------------|-----------------------------------------------------|------------------------|-------------------------------------|----------------------------------------|--|
|                      |                                                                                                    |                                                     |                        |                                     | Anschlussnehmer - Abrechnungsdaten     |  |
| • • O N T R A S      |                                                                                                    |                                                     |                        |                                     |                                        |  |
|                      |                                                                                                    |                                                     |                        |                                     | Netzbetreiber - Abrechnungsdaten       |  |
|                      | Hartlich Willkowman In ONTDAS - Kundonsanter                                                                                            |                                                     |                        |                                     |                                        |  |
| > Startseite         | Startseite     Prezicit Winkommen im OverKes-Kundencenter                                                                               |                                                     |                        |                                     |                                        |  |
| Abrechnungsdaten     | Abrechnungsdaten Bei Fragen und Anmerkungen erreichen Sie uns wie folgt:<br>Bei nie de gen und Anmerkungen erreichen Sie uns wie folgt: |                                                     |                        |                                     | Transportkunde - Abrechnungsdaten      |  |
| > Zeitreihen         | an Ansprechartner:                                                                                                    |                                                     |                        |                                     | Transportkunde - Bilanzkreismanagement |  |
| >Dokumente           |                                                                                                    |                                                     |                        |                                     | Transportkunde - Nominierung           |  |
| > Abonnements        | Bereich Zuständig für: E-Mail-Adresse Telefonnummer                                                                                     |                                                     | Telefonnummer          | Transportkunde - Orientierungswerte |                                        |  |
| > Zählerstandeingabe | Kapazitätsvermarktung                                                                                                    | Kapazitätsverträge und Einbringungen in Bilanzkreis | capacity@ontras.com    | +49 341 27111-4545                  |                                        |  |
|                      | Vertragsabwicklung/                                                                                                    | Nominierungen/                                      | disposition@ontras.com | +49 341 27111-2525*                 |                                        |  |

Schritt 2: In der "*Kapazitätsvertragssicht*" wird über die Filter "*Marktgebiet*", "*Netzpunkt*" und "*Kapazitätsvertrag*" der relevante Kapazitätsvertrag aufgerufen, aus dem die Kapazität ausgebracht werden soll.

|                           | Zur Websete Kontakt Impressum English Logout                                             |
|---------------------------|------------------------------------------------------------------------------------------|
| • • O N T R A S           |                                                                                          |
| Startseite                | Kapazitätszuordnung                                                                      |
| Bilanzkreissicht          | V Netzpunkt: Kapazitatsvertrag: Kapazitatsvertrag anzeigen                               |
| > Kapazitätsvertragssicht | Bitte wählen Sie einen Netspunkt als Vorauswahl oder direkt einen Kapasitätsvertrag aus. |
| Vertragsexplorer          |                                                                                          |
| Bilanzkreis mitteilen     |                                                                                          |
|                           |                                                                                          |
|                           |                                                                                          |

Schritt 3: Mit Hilfe der Schaltfläche "*alle Bilanzkreiszuordnungen entfernen*" kann die Ausbringungen der Kapazitäten aus dem Bilanzkreis vorgenommen werden.

| ⇒ b          | reits zugeordnete Kapazitäten des gewählten Kapazitätsvertrages "🔤 💷 🤍                                                                                                    |                                                                                                    |                |                |  |
|--------------|----------------------------------------------------------------------------------------------------|----------------------------------------------------------------------------------------------------|----------------|----------------|--|
| Alle<br>Zusä | Alle Kapazitäten des Kapazitätsvertrages ", die in einem Bilanzkreisvertrag zugeordnet wurden. Beachten Sie, dass nach Anpassungen der Stand noch ins Vertagsmanagement exportiert werden muss, um die Änderungen endgültig zu speichern. Zusatzliche Informationen konnen Sie durch das Betätigen der Rechten Maustate au die d'ar Tabellen-Anöpziele einblenden. |                                                                                                    |                |                |  |
| - Lip        | Alle Bilanzkreiszuordnungen entfernen                                                                                                    |                                                                                                    |                |                |  |
|              | Bilanzkreisvertrag                                                                                                    | Kapazität                                                                                                    | von 🔺          | bis            |  |
|              |                                                                                                    | for the second second se | 01.10.21 06:00 | 01.10.22 06:00 |  |

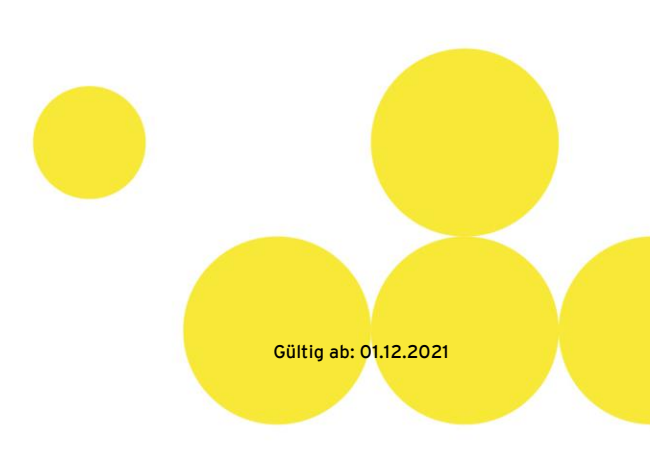

### • • ONTRAS

Schritt 4: Nach der Betätigung der Schaltfläche öffnet sich ein Assistent. In diesem kann der Stichtag für die Ausbringung der Bilanzkreiszuordnung definiert werden. Mittels der Schaltfläche "*Speichern*" wird die Eingabe bestätigt.

| lle Bila                                         | nzkreiszuordnungen entf                                                                                     | ernen                                                        |                                                            |                    |
|--------------------------------------------------|----------------------------------------------------------------------------------------------------|--------------------------------------------------------------|------------------------------------------------------------|--------------------|
| i) Ein                                           | e Zuordnung der Kapazitäte                                                                                  | n ist ab dem 27.11.2021 mö                                   | glich.                                                     |                    |
| D Kapa<br>Bitte wä<br>werden<br>Zuordn<br>speich | zitätszuordnungen des Kapa<br>hlen Sie das Datum, ab dem al<br>sollen.<br>ungen aufheben zum: 01.10.2<br>em | azitätsvertrages "<br>le Kapazitätszuordnungen des l<br>1033 | entfernen<br>Kapazitätsvertrages "68                       | 3548866" entfernt  |
| <b>⊽ aktu</b><br>Diese Ka                        | ell zugeordnete Kapazitäten<br>apazitäten des Kapazitätsvertra                                              | des Kapazitätsvertrages '                                    | l zugeordnet.                                              |                    |
|                                                  | Bilanzkreisvertrag                                                                                          | Kapazität                                                    | von 🔺                                                      | bis                |
| Θ                                                | 1.00                                                                                                    | No. 2017                                                     | 01.10.33 06:00                                             | 01.10.34 06:00     |
| Ø <b>Vors</b> e<br>Diese Zu<br>sum obe           | chau der Zuordnung nach de<br>Jordnungssituation des Kapazita<br>en ausgewählten Datum vorneh               | er Anpassung für den Kapazi<br>ätsvertrages " würde<br>men.  | i <b>tätsvertrag 'n find f</b> e<br>e sich ergeben, wenn S | ie die Anpassungen |
|                                                  | Bilanzkreisvertrag                                                                                          | Kapazität                                                    | von 🔺                                                      | bis                |
|                                                  |                                                                                                    | keine zugeordneten Kapazitäten vo                            | rhanden                                                    |                    |

Schritt 5: Über die Schaltfläche "Anpassungen speichern" wird die Ausbringung abgeschlossen.

| Kapazitätszuordnung des Kapazitätsvertrages 🐂 👘 👘 |                                                                                                    |  |  |  |
|---------------------------------------------------|----------------------------------------------------------------------------------------------------|--|--|--|
| $\mathbb{V}$                                      | Netzpunkt: 🔹 Kapazitätsvertrag: 💌 💌 Kapazitätsvertrag anzeigen                                                        |  |  |  |
|                                                   | 🖌 Anpassungen speichern 🐹 Änderungen verwerfen 🔒 Druckansicht (aktueller Stand) 🙀 Export nach Excel (aktueller Stand) |  |  |  |

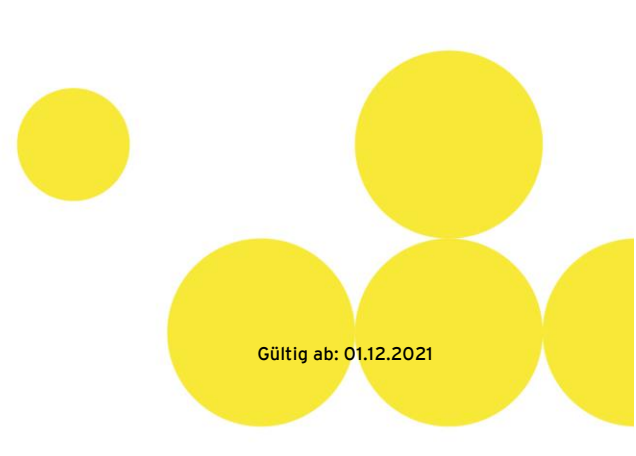

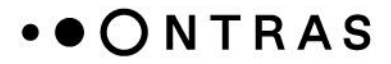

#### Einbringung von Kapazitäten in neuen Bilanzkreisvertrag

Nachdem die Kapazitäten aus dem bestehenden Bilanzkreisvertrag ausgebracht wurden, können diese einem Bilanzkreis zugeordnet werden. Die Zuordnung muss spätestens bis 18 Uhr am Tag vor dem geplanten Gastransport erfolgen.

(**Hinweis**: Bitte beachten Sie, dass Bilanzkreise, die über das Kundenportal der ONTRAS mitgeteilt wurden, erst ab dem folgenden Gastag für die Einbringung von Kapazitäten zur Verfügung stehen.)

Schritt 1: Nachdem Login im Kundenportal der ONTRAS wird in den Bereich "*Transportkunde – Bilanzkreismanagement*" gewechselt. (Sollten Sie zuvor bereits die Ausbringung der Kapazitäten vorgenommen haben, entfällt dieser Schritt)

|                      |                                                                           |                                                     |                        | Zur                 | Nebs Montrollbereich                         |  |
|----------------------|---------------------------------------------------------------------------|-----------------------------------------------------|------------------------|---------------------|----------------------------------------------|--|
|                      |                                                                           |                                                     |                        |                     | Anschlussnehmer - Abrechnungsdaten           |  |
| • • O N T R A S      | • • ONTRAS                                                                |                                                     |                        |                     |                                              |  |
| 0                    |                                                                           |                                                     |                        |                     | Netzbetreiber - Abrechnungsdaten             |  |
|                      | Handle Williamson in Office Vanderson                                     |                                                     |                        |                     | Netzbetreiber - Interne Bestellung & Mengena |  |
| Startseite           | I Startseite reiziku Viikoniinen ini Ortikus-Kuidenkeitei                 |                                                     |                        |                     | Netzbetreiber - Orientierungswerte           |  |
| Abrechnungsdaten     | Hinweis: Sie über mehrere Portalber<br>Bei Fragen und Anmerkungen erreict | Transportkunde - Abrechnungsdaten                   |                        |                     |                                              |  |
| > Zeitreihen         | Anserechantner:                                                           |                                                     |                        |                     | Transportkunde - Bilanzkreismanagement       |  |
| > Dokumente          |                                                                           |                                                     |                        |                     | Transportkunde - Nominierung                 |  |
| Abonnements          | Bereich                                                                   | Zuständig für:                                      | E-Mail-Adresse         | Telefonnummer       | Transportkunde - Orientierungswerte          |  |
| > Zählerstandeingabe | Kapazitätsvermarktung                                                     | Kapazitätsverträge und Einbringungen in Bilanzkreis | capacity@ontras.com    | +49 341 27111-4545  |                                              |  |
|                      | Vertragsabwicklung/                                                       | Nominierungen/                                      | disposition@ontras.com | +49 341 27111-2525* | - · · · ·                                    |  |

Schritt 2: In der "*Kapazitätsvertragssicht"* wird über die Filter "*Marktgebiet"*, "*Netzpunkt"* und "*Kapazitätsvertrag"* der relevante Kapazitätsvertrag aufgerufen, in dem die Kapazität eingebracht werden soll.

|                           | Zur Webseite Kontakt Impressum English Logotti                                           |
|---------------------------|------------------------------------------------------------------------------------------|
| ••ONTRAS                  |                                                                                          |
| Startseite                | Kapazitätszuordnung                                                                      |
| Bilanzkreissicht          | V         Notzpunkt:         Kapazitätsvertragi anzeigen                                 |
| > Kapazitätsvertragssicht | Bitte wählen Sie einen Netzpunkt als Vorauswahl oder direkt einen Kapazitätsvertrag aus. |
| Vertragsexplorer          |                                                                                          |
| Bilanzkreis mitteilen     |                                                                                          |
|                           |                                                                                          |
|                           |                                                                                          |

Schritt 3: Mit Hilfe der Schaltfläche "*diese nicht zugeordnete Kapazität des Kapazitätsvertrages "XYZ" zuordnen*" kann die Einbringung der Kapazitäten in den neuen Bilanzkreisvertrag vorgenommen werden.

| Alle Kapazitätszeitreihen zuordnen    |                                                                                                   |
|---------------------------------------|---------------------------------------------------------------------------------------------------|
| 0                                     | Kapazitat  von 		 bis diese nicht zugeordnete Kapazität des Kapazitätsvertrages "@@@@@@" zuordnen |
|                                       |                                                                                                   |
|                                       |                                                                                                   |
|                                       |                                                                                                   |
|                                       |                                                                                                   |
|                                       |                                                                                                   |
|                                       |                                                                                                   |
|                                       |                                                                                                   |
|                                       |                                                                                                   |
|                                       |                                                                                                   |
|                                       |                                                                                                   |
|                                       |                                                                                                   |
|                                       |                                                                                                   |
| itfaden zur Änderung der              | Gültig ab: 0112 2021                                                                              |
| anzkreiszuordnung im Kundenportal der | outing us. on 12.2021                                                                             |
| TDAS                                  |                                                                                                   |

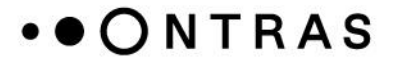

Schritt 4: Nach der Betätigung der Schaltfläche öffnet sich ein Assistent. Mit Hilfe dieses Assistenten kann die Zuordnung der Kapazitäten zu dem neuen Bilanzkreis erfolgen. Hierfür muss der Bilanzkreisvertrag sowie der Zeitraum der Kapazitätseinbringung und die Kapazitätshöhe festgelegt werden. Mittels der Schaltfläche "Zuordnung anpassen" wird die Eingabe bestätigt.

|                                               |                           |                     | ; |
|-----------------------------------------------|---------------------------|---------------------|---|
| (i) Eine Zuordnung der Kapazitäten ist ab dem | möglich.                  |                     |   |
| Zuordnungen des Kapazitätsvertrages "         | anpassen.                 |                     |   |
| Bilanzkreisvertrag:                           | Bilanzkreis:              | hep-ob-balls        |   |
| von:                                          | Vertragstyp:              | Bilanzkreisvertrag  |   |
| bis:                                          | Laufzeit:                 | teatotos -teatabete |   |
| Kapazität*:                                   | Biogasbilanzkreisvertrag: | 1 mm                |   |
| Zuordnung anpassen                            |                           |                     |   |
| Grafische Vorschau des ausgwählten Zeitraun   | ns                        |                     |   |
| € 500 3                                       |                           |                     |   |
| 400                                           |                           |                     |   |
|                                               |                           |                     |   |
| ·····································         |                           |                     |   |
|                                               |                           |                     |   |
|                                               |                           |                     |   |
| ₩ 0- <sup>1</sup>                             | T                         |                     |   |
|                                               | 1                         |                     |   |

Schritt 5: Über die Schaltfläche "Anpassungen speichern" wird die Einbringung abgeschlossen.

| Kap          | pazitätszuordnung des Kapazitätsvertrages "                                                                               |
|--------------|----------------------------------------------------------------------------------------------------|
| $\mathbb{V}$ | Netzpunkt: 🔹 Kapazitätsvertrag: 💶 💌 💌 Kapazitätsvertrag anzeigen                                                          |
| <b>*</b>     | 🖌 Anpassungen speichern 💥 Änderungen verwerfen 🛛 😓 Druckansicht (aktueller Stand) 🛛 🙀 Export nach Excel (aktueller Stand) |

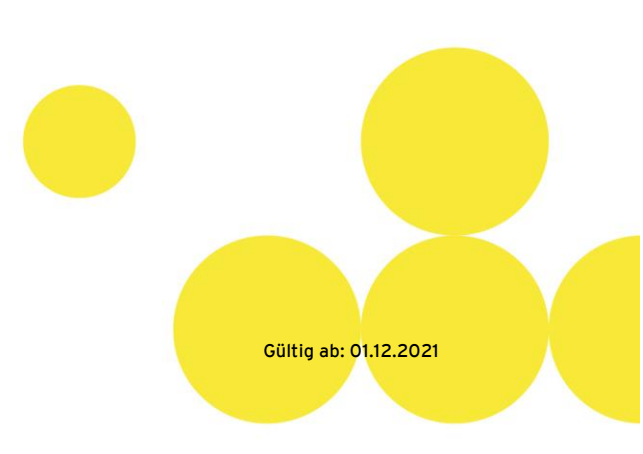